### How to Register for the Deer Hunt Lottery

Step 1: Go to the Dakota County Parks reservation site HERE.

https://web2.vermontsystems.com/wbwsc/mndakotactywt.wsc/splash.html

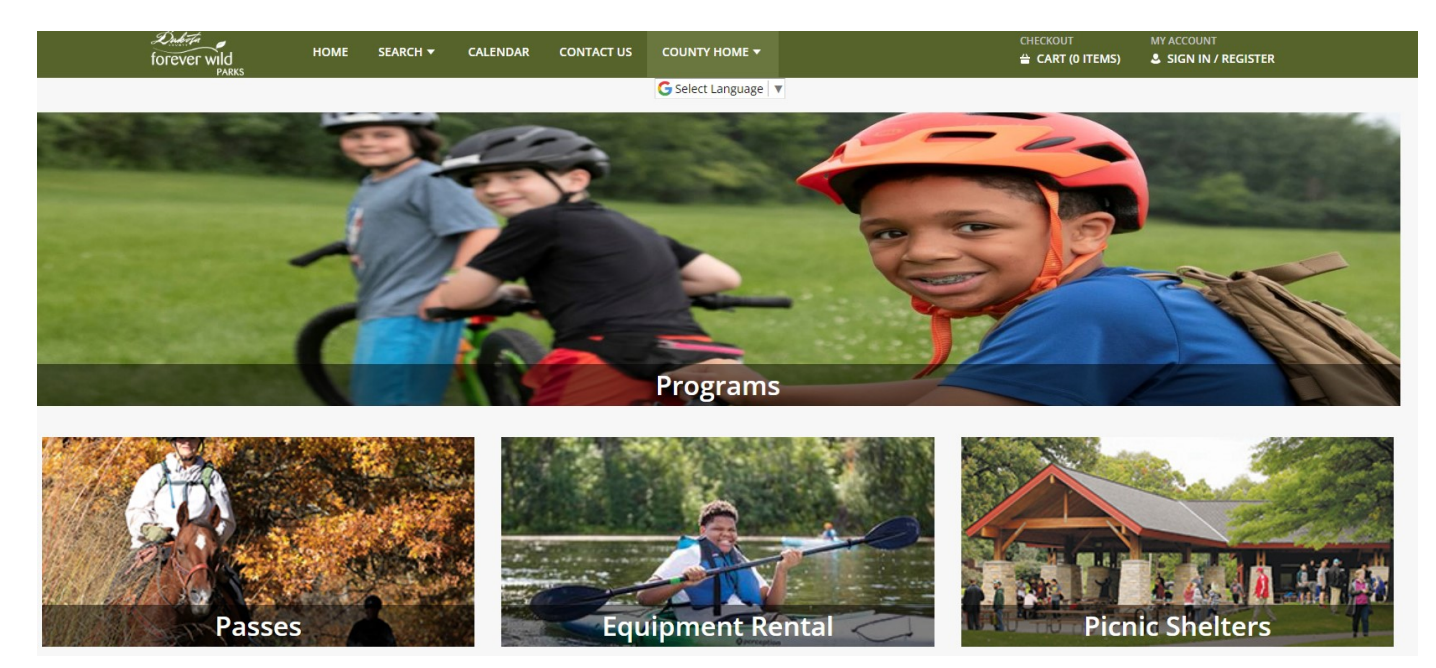

Step 2: Scroll down and click on Deer Hunt

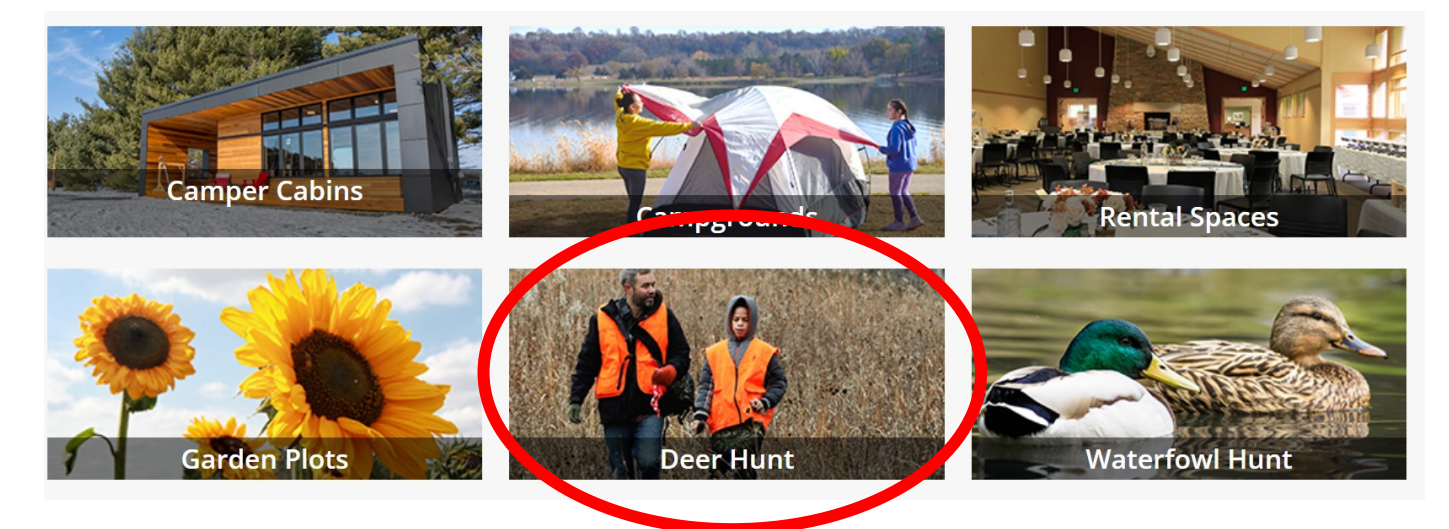

# **Step 3:** Find the lottery you want to enroll in and click the description box to expand. Check the box to add to selection list.

#### WebTrac Activity Search

| Display Option: Det                                                                                                    | ail 🗸                                                                                                    |                                                   |                                                     |                                     |                                                                             |                            |                              |                              |
|----------------------------------------------------------------------------------------------------|----------------------------------------------------------------------------------------------------|---------------------------------------------------|-----------------------------------------------------|-------------------------------------|-----------------------------------------------------------------------------|----------------------------|------------------------------|------------------------------|
|                                                                                                    |                                                                                                    |                                                   |                                                     |                                     |                                                                             |                            |                              |                              |
| Lebanon Hil                                                                                                    | ls Regional Park Bow Hunt Lo                                                                                                    | ottery - 230101                                   |                                                     |                                     |                                                                             |                            |                              |                              |
| Help make the Da<br>Registration Fee:                                                                                                  | akota County Parks Deer Management F<br>\$8.00; Enrollment Fee (if selected by lot                                                      | Program a success ar<br>ttery): \$20.00           | nd apply for the bov                                | v hunt lotterj                      | y for Lebanon Hills Regional Park.                                          |                            |                              |                              |
| Lottery registrant                                                                                                    | ts are allowed to enter one other individ                                                                                               | dual, over the age of i<br>unting Partner, both f | 18, as their Hunting<br>Partners will need t        | Partner. The<br>o list the nam      | Hunting Partner must also register<br>ne of their Partner for the Partnersh | separately<br>ip to be rec | to be eligibl<br>ognized dur | e for the<br>ing the lottery |
| process. Registra<br>been completed.                                                                                                   | nts who will be hunting with minors are                                                                                                 | allowed to enter up                               | to 2 minors during                                  | the registrati                      | ion process. Registration will be tak                                       | en for mino                | rs after the l               | ottery has                   |
| process. Registra<br>been completed.<br>This hunt is cond<br>Dates: Nov. 13 - 1                                                        | ucted Monday - Wednesday for two wee<br>15, and 20 - 22                                                                                 | allowed to enter up                               | to 2 minors during<br>ull hunt days 5:00 A          | the registrati<br>M - Dusk.         | ion process. Registration will be tak                                       | en for mino                | rs after the l               | ottery has                   |
| process. Registra<br>been completed.<br>This hunt is cond<br>Dates: Nov. 13 - 1<br>Dakota County Pr                                    | ucted Monday - Wednesday for two wee<br>15, and 20 - 22<br>arks: 952-891-7000                                                           | allowed to enter up                               | to 2 minors during<br>ull hunt days 5:00 A          | the registrati<br>M - Dusk.         | ion process. Registration will be tak                                       | en for mino                | rs after the l               | lottery has                  |
| process. Registra<br>been completed.<br>This hunt is cond<br>Dates: Nov. 13 - 1<br>Dakota County Pr<br>1 Sections                      | nts who will be hunting with minors are<br>ucted Monday - Wednesday for two wea<br>15, and 20 - 22<br>arks: 952-891-7000                | allowed to enter up                               | to 2 minors during<br>ull hunt days 5:00 A          | the registrati<br>M - Dusk.         | ion process. Registration will be tak                                       | en for mino                | rs after the l               | lottery has                  |
| process. Registra<br>been completed.<br>This hunt is cond<br>Dates: Nov. 13 - 1<br>Dakota County P.<br>1 Sections<br>election List y # | nts who will be hunting with minors are<br>ucted Monday - Wednesday for two wee<br>15, and 20 - 22<br>arks: 952-891-7000<br>Description | eks and all days are f                            | to 2 minors during<br>ull hunt days 5:00 A<br>Times | the registrati<br>M - Dusk.<br>Days | ion process. Registration will be tak                                       | en for mino<br>Ages        | rs after the l               | lottery has<br>Availabilit   |

#### Step 4: Review selection list then click Add to Cart

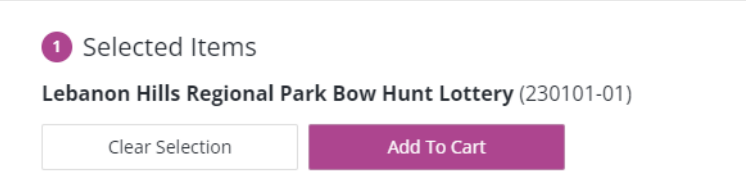

**Step 5:** Log in to your account. If you have received preference points in a past deer hunt lottery, make sure you use the same login information as previous years.

| Darks Deconvotion 6 | (ctop)                    |  |
|---------------------|---------------------------|--|
| Parks Reservation 3 | ystem                     |  |
| Username *          |                           |  |
|                     |                           |  |
| Password *          |                           |  |
| Fassword            |                           |  |
|                     |                           |  |
|                     |                           |  |
|                     | Login                     |  |
|                     |                           |  |
|                     | Croate an account         |  |
|                     | <u>Create an account.</u> |  |
|                     | Forgot username?          |  |
|                     | Forget password?          |  |

# **Step 6:** Answer any questions. Read and review the waiver language. Agree to the terms and conditions and click on **Continue**.

| <b>the facilities.</b><br>Today's Date: 01/10/2023 |  |  |
|----------------------------------------------------|--|--|
| I agree with the above *                           |  |  |
| Continue                                           |  |  |

### **Step 7:** Review shopping cart, then click **Proceed to Checkout**.

#### Shopping Cart

| Shopping Cart       |                                                                    |          |            |      |
|---------------------|--------------------------------------------------------------------|----------|------------|------|
|                     | Description                                                        | Name     | Total Fees |      |
| Remove              | Lebanon Hills Regional Park Bow Hunt Lottery (230101-01) (Lottery) | Jeremiah | \$         | 8.00 |
|                     | Grand Total Fees Due                                               |          | \$         | 8.00 |
|                     | Total Old Balances Not in Shopping Cart                            |          | s          | 0.00 |
| Proceed To Checkout | Continue Shopping Pay Old Balances Empty Cart                      |          |            |      |

**Step 8:** Review the billing information, enter payment information then click **Continue** to process. Once entered you will be taken to a confirmation page. An email receipt is automatically sent to the email address on file.

| ayment Information                                                                                |
|---------------------------------------------------------------------------------------------------|
| ame on Card *                                                                                     |
|                                                                                                   |
| edit Card Number *                                                                                |
| piration Month *                                                                                  |
| n -                                                                                               |
| piration Year *                                                                                   |
| .023                                                                                              |
| N*                                                                                                |
|                                                                                                   |
| lling Street Address *                                                                            |
|                                                                                                   |
| lling Zip Code *                                                                                  |
|                                                                                                   |
|                                                                                                   |
| m not a robot                                                                                     |
| Philady - Terma                                                                                   |
| ick 'Continue' to initiate the payment authorization process and generate a confirmation receipt. |
| Continue Back To Cart                                                                             |
|                                                                                                   |